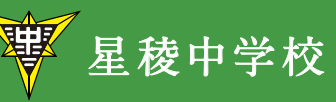

2021年度

# 生徒募集要項

SEIRYO JUNIOR HIGH SCHOOL

学校法人 稲置学園 星稜中学校・高等学校 www.seiryo-hs.jp 〒920-0811 石川県金沢市小坂町南206番地 TEL 076(252)2237 FAX 076(252)9988

| [目次]                       | ページ |
|----------------------------|-----|
| I. 生徒募集要項                  | 3   |
| Ⅱ. 入試当日について                | 5   |
| Ⅲ. 費用について                  | 6   |
| Ⅳ. 入寮について                  | 7   |
| 〔Web 出願について〕               |     |
| Web 出願システムのご利用方法           | 8   |
| Web 出願サイト 合否照会のご利用方法       | 22  |
| Web 出願サイト 入学金手続きシステムのご利用方法 | 25  |

# I. 生徒募集要項

| 制度                          | 中高6年一貫教育男女共学                                                                                                    |
|-----------------------------|----------------------------------------------------------------------------------------------------|
| 募集定員                        | 第1学年108名(男女)                                                                                                    |
| アドミッション<br>ポリシー<br>(求める生徒像) | 本校は、建学の精神「誠実にして社会に役立つ人間の育成」を基に、生徒が誠実であり、社会<br>に貢献できるように、徳育・知育・体育の調和のとれた教育活動を行い、生徒一人ひとりの個<br>性を育み、文武両道の志を支える地域有数の進学校として、"世界"を意識した広い視野で行動<br>することができる人間の育成を目指します。<br>本校では、次のような生徒を求めています。<br>(1) 基本的習慣が身についた、心身ともに健やかな生徒<br>(2) 社会や学校のルールを守ることができる、規範意識の高い生徒<br>(3) 夢や目標に向かって自ら行動し、努力することができる生徒<br>(4) 周囲への気配りを忘れず、思いやりのある行動ができる生徒 |
| 出願資格                        | <ul> <li>①本校のアドミッションポリシー(求める生徒像)のいずれかに合致し、星稜中学校・高等学校の6年間の一貫教育を希望する児童。</li> <li>②2021年3月に小学校を卒業見込みの児童。</li> </ul>                                                                                                    |
| 入試日                         | 2021年1月9日(土)                                                                                                    |
| 試験会場                        | 星稜中学校                                                                                                    |
| 試験科目<br>試験時間 / 配点           | 国語・算数 各 45 分 / 各 100 点 社会・理科 各 30 分 / 各 50 点 面接<br>※出題範囲は 9 月以降に本校 Web サイトでご確認ください。                                                                                                    |
| 選考方法                        | 国語・算数・社会・理科の4教科の試験と入学志願者調査書、面接により総合的に選考します。<br>ただし、本校を専願とする場合は優遇します。「専願」とは、合格した場合に必ず本校に入学す<br>ることを表します。                                                                                                    |
| 合格発表                        | <ul> <li>Web 出願サイトで発表します。</li> <li>2021 年1月14日(木)13:00~2021年1月22日(金)16:00</li> <li>学内掲示による発表はしません。また、電話による合否のお問い合わせには一切応じられません。</li> <li>合格者には、2021年1月14日(木)に合否書類をWeb 出願サイトの「出願情報の入力」で</li> <li>入力された住所に発送します。また、在籍小学校長に通知します。</li> </ul>                                                                                        |
| 追加合格                        | 入試の結果、追加合格が出る場合があります。<br>追加合格がある場合、2021 年 1 月 26 日 (火)の 18:00 ~ 20:00 に Web 出願サイトの「出<br>願情報の入力」で入力された電話番号にお知らせします。お留守の場合はご辞退と理解いたし<br>ますので、ご注意ください。<br>追加合格確認のお問い合わせには一切応じられません。                                                                                                    |
| 学業奨学金                       | 学業優秀者には本校独自の奨学金制度があります。<br>年間 378,000 円、または年間 189,000 円が給付されます。                                                                                                    |

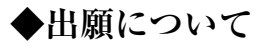

| 入学検定料                                                                                                    |          | 12,000 円                                                                                                    |  |  |  |  |
|----------------------------------------------------------------------------------------------------|----------|----------------------------------------------------------------------------------------------------|--|--|--|--|
| 出願手続                                                                                                    | Web 出願手続 | 【手続期間・入学検定料支払い期間】<br>2020年12月7日(月)9:00~2020年12月24日(木)15:00<br>①出願情報の入力<br>本校WebサイトからWeb出願サイトにアクセスし、必要事項を入力してください。<br>②入学検定料の支払い<br>本校WebサイトからWeb出願サイトにアクセスし、お支払いください。お支払い<br>はクレジットカード・コンビニエンスストア・ペイジーから選択することができ<br>ます。本校窓口でのお支払いはできません。なお、お支払いには、別途手数料が<br>かかります。手数料もお支払いください。<br>③受験票、宛名ラベルの印刷(片面印刷)<br>お支払いが完了すると決済完了メールが送信されます。Web出願サイトより受験<br>票、宛名ラベルをご自宅やコンビニエンスストア等で印刷(A4判・白い紙)し、<br>受験票については、試験日当日必ず持参してください。 |  |  |  |  |
|                                                                                                    | 出願書類提出   | 入学志願者調査書(本校 Web サイトから中学校の入学案内のページにアクセス<br>し、ダウンロード後、在籍小学校が作成、厳封)を、宛名ラベルを貼った市販の<br>封筒(角2サイズ)に入れ、下記の受付期間内に本校まで届くように簡易書留郵<br>便で郵送してください。<br>【受付期間】2020年12月7日(月)~2021年1月6日(水)締切日必着                                                                                                    |  |  |  |  |
| ※Web 出願によるお手続きの環境がない志願者の方へ<br>事前にお電話(076-252-2237)にてご予約の上、下記の日時に星稜中学校までご来校ください。<br>2020年12月16日(水)9:00~12:00 |          |                                                                                                    |  |  |  |  |

# ◆入学手続きについて

| 入学手続き①<br>(入学金納入) | 入学金 70,000 円<br>【支払い期間】2021 年 1 月 15 日 (金) 9:00 ~ 2021 年 1 月 22 日 (金) 16:00<br>本校 Web サイトから Web 出願サイトにアクセスし、上記の支払い期間中にお支払いください。<br>お支払いはクレジットカード・コンビニエンスストア・ペイジーから選択することができます。<br>本校窓口でのお支払いはできません。なお、お支払いには、別途手数料がかかります。<br>手数料もお支払いください。 |
|-------------------|----------------------------------------------------------------------------------------------------|
| 入学手続き②<br>(入学説明会) | 2021 年 2月 21日(日)午前 10時より本校で実施しますので、必ず出席してください。保護者の方の出席もできるだけお願いします。入学説明会には、受験票をお持ちください。                                                                                                    |

※所定の期日までに入学の手続きを行わない場合や入学説明会を無断で欠席した場合は入学を認めることができま せん。また、いったん納入した入学検定料、入学金については、理由の如何を問わず返還しません。

# Ⅱ. 入試当日について

|          | 時間                                         |
|----------|--------------------------------------------|
| 受験場入室可能  | $8:00 \sim$                                |
| 受験生入室完了  | 8:45                                       |
| 受験上の注意事項 | $8:45 \sim 8:55$                           |
| 国語       | $9:00 \sim 9:45 \ (45 \ \%)$               |
| 算数       | $10:00 \sim 10:45 \; (45 \; \%)$           |
| 社会       | 11:00~11:30 (30 分)                         |
| 理科       | 11:45~12:15 (30分)                          |
| 昼食       | $12:15 \sim 12:55$                         |
| 面接       | 13:00 ~ グループ面接を行います。<br>面接が終わった時点で、試験終了です。 |

# ◆入試当日の日程 2021 年1月9日(土)

# ◆入試当日のご案内

| 持ち物    | <ol> <li>① 受験票 ② 筆記用具 ③ 昼食</li> <li>※内履きは必要ありません。</li> <li>※時計は試験会場にありますが、持参される方は、時計機能のみのものをお持ちください。</li> <li>※コンパス・分度器は必要ありません。</li> </ol>                                                                                                    |
|--------|----------------------------------------------------------------------------------------------------|
| 服装     | 特に指定はありません。                                                                                                    |
| 面接について | <ul> <li>面接は、6人1グループとしてグループ面接を行います。ただし、受験者の数によって、1グループの人数を適正な人数に調整する場合があります。面接では、本校進学に対する志望理由と、表現力、思考力、コミュニケーション能力を確認します。</li> <li>グループ面接は、次のように2段階で行います。</li> <li>【第1段階】最初に一人ひとり、個別に質問をしますので、それに対して答えてもらいます。</li> <li>【第2段階】与えられたテーマに対して、3人ずつに分かれて話し合いをしてもらいます。しばらくグループで話し合いの時間をとった後で、意見を発表してもらいます。</li> </ul> |
| 注意事項   | <ul> <li>・入学試験当日の詳細は2020年12月26日(土)以降、Web出願サイトの「出願情報の入力」<br/>で入力いただいたメールアドレスにご連絡します。</li> <li>・受験票は必ず持参してください。なくしたり、忘れたりした人は、受付へ申し出てください。</li> <li>・机の上に受験番号が記載されたシールが貼付されていますので、自分の番号を確認し、着席<br/>してください。</li> <li>・入学試験当日のすべての日程が終了するまで、受験生と付き添いの方は会うことができません。<br/>持ち物は受験生本人がお持ちください。</li> </ul>                |

## Ⅲ.費用について

## ◆費用一覧

(1) 入学検定料 12,000 円

(2) **入学金** 70,000 円(中学校入学時のみ 入学金軽減制度あり)

(3) 学費

|              | 授業料   | 31,500 円 |                                                     |
|--------------|-------|----------|-----------------------------------------------------|
| 授業料等(月額)     | 施設維持費 | 3,000 円  | 35,250 円                                            |
|              | 後援会費  | 750 円    |                                                     |
| 生徒会費(年間)     |       | 15,000 円 | 前期分(4月~9月)7,500円を4月に納入、<br>後期分(10月~3月)7,500円を10月に納入 |
| 教育充実費(年間)    |       | 20,000 円 | 各学年4月に納入                                            |
| 生徒会入会金 (入学時) |       | 1,500 円  | 中学・高校入学時4月に納入                                       |
| 施設設備費(入学時)   |       | 30,000 円 | 中学・高校入学時4月に納入                                       |

※その他に、制服代、体育着代、修学旅行積立金代、各教科のワーク代、実習費(タブレット通信料)などがかかります。 ※高校からの学費は、変更することがあります。

※私立中学校等に通う児童生徒への経済的支援に関する実証事業について(令和2年度)

年収 400万円未満の世帯が対象ですが、ご家庭の状況等により異なります。 年額最大 10万円が支援されます。詳細は文部科学省のホームページをご覧ください。 ※高校からの就学支援金について(令和2年度)

年収の目安(両親の一方がサラリーマン高校生1人・中学生1人のモデル世帯)

| 年収の目安   | 授業料      | 就学支援金    | 負担額      |  |
|---------|----------|----------|----------|--|
| 590万円未満 | 31,500 円 | 31,500 円 | 0円       |  |
| 910万円未満 | 31,500 円 | 9,900 円  | 21,600 円 |  |

# ◆学業奨学金について

中学校の学業優秀者には本校独自の奨学金制度があります。 年間 378,000 円(授業料の全額)または、年間 189,000 円(授業料の半額)が給付されます。 2 年次以降は、1 年ごとに審査があります。※高校からは、高校の奨学金制度になります。

## ◆入学金軽減制度について

| 対 象                      |   |                                                | 軽減金額                     |
|--------------------------|---|------------------------------------------------|--------------------------|
|                          | 1 | 星稜幼稚園、星稜泉野幼稚園の卒園者                              | 入学金全額 70,000 円           |
| 星稜<br>中学校に<br>入学する<br>生徒 | 2 | 入学試験の専願者で父母兄姉に星稜中学校・星稜高等学校の卒業生<br>または在校生のいる合格者 | 入学金半額 35,000 円           |
|                          | 3 | ①、②以外で兄弟姉妹が揃っての同時入学者(星稜高等学校の入学者<br>を含む)        | 2 人目以降<br>入学金半額 35,000 円 |

※1入学後に入学金軽減申請書をご提出ください。その後、ご返金となります。
 ※2① ~ ③の複数が該当する場合は、いずれか1つを申請してください。
 ※3②について、義理の兄姉は対象外とします。

# Ⅳ. 入寮について (中高総合寮 男女 GROW DORM)

| 入寮の条件             | 2021 年度入学予定生徒および在校生で、次のいずれかに該当する者<br>①保護者が遠隔地(片道2時間以上)に居住している。<br>②通学時間に関係なく、特に入寮を必要とする。                                                                                                    |
|-------------------|----------------------------------------------------------------------------------------------------|
| 入寮者の選抜            | <ul> <li>①入寮者選抜のための提出書類と入試の成績をもとに選抜します。</li> <li>②入学試験での専願者を優先します。</li> <li>③選抜の結果は、入試の合否書類とともに郵送します。</li> </ul>                                                                                                    |
| 入寮者選抜のための<br>提出書類 | <ul> <li>①入寮申込書</li> <li>②入寮志望書(入寮希望者が記入)</li> <li>③食物アレルギーに関する調査書(該当者のみ、保護者が記入)</li> <li>① ~ ③の用紙は本校 Web サイトからダウンロードしてください。</li> <li>以上の入寮者選抜のための提出書類(① ~ ③)を市販の封筒(角2サイズ)に入れ、封筒の表に、</li> <li>「入寮申込書在中」と書いて、下記の受付期間内に本校まで届くように郵送してください。</li> <li>【受付期間】2020年12月7日(月)~2020年12月24日(木)締切日必着</li> <li>【提出書類の郵送先】〒920-0811石川県金沢市小坂町南206番地<br/>星稜中学校</li> </ul> |
| 食事について            | 寮で提供する食事では、すべての食物アレルギーに対応できないこともあります。<br>アレルギーがある場合は、食物アレルギーに関する調査書を必ず提出してください。                                                                                                    |
| 寮について             | 寮費、寮の設備等は、寮のパンフレットをご覧ください。<br>寮のパンフレットが必要な方は、本校 Web サイトからダウンロードしてご覧ください。                                                                                                    |

個人情報の取扱いについて

出願にあたってお知らせいただく個人情報は、本校で厳重に管理し、入試関係業務以外の目的で使用することはありません。

# Web 出願システムのご利用方法

#### Web 出願システムとは

保護者・志願者がインターネットに接続できる端末(パソコン、スマートフォン、タブレット)を利用して、ご自宅や 外出先から学校専用の Web 出願サイトで出願の申し込み・入学検定料の決済を行うことができるシステムで す。

-----

#### ◆ Web 出願手続き開始日

Web 出願サイトでのお申し込みは、2020年12月7日(月) 9:00 から開始いたします。

#### ◆ 入学検定料の支払い期間

入学検定料の支払い期間は、以下の通りです。 2020年12月7日(月) 9:00 ~ 2020年12月24日(木) 15:00

#### ◆ Web 出願サイト利用前の準備

#### 端末について

Web 出願サイトはインターネットに接続して処理するため、インターネットに接続できる以下の端末や プリンターをご用意いただく必要があります。 接続に利用可能な端末 : パソコン、スマートフォン、タブレット

#### 推奨環境について

推奨のインターネットブラウザは以下のとおりです。(パソコン・スマートフォン・タブレット共通)

- •Google Chrome 最新版
- •Microsoft Edge 最新版
- ▪Safari 最新版
- •Mozilla Firefox 最新版 (ブラウザ標準の PDFViewer は推奨環境外です)

※ PDF ファイルを表示するには、アドビシステムズ社「<u>Adobe Reader</u>」が必要です。

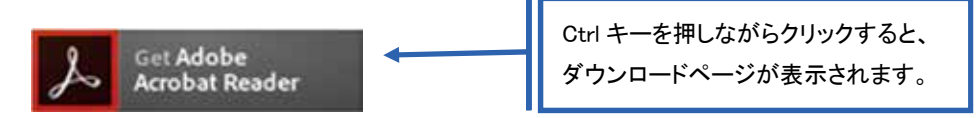

※ Android 端末で受験票をコンビニで印刷する場合は、標準ブラウザ(地球儀アイコン)で はなく、Chrome アプリをご利用ください。

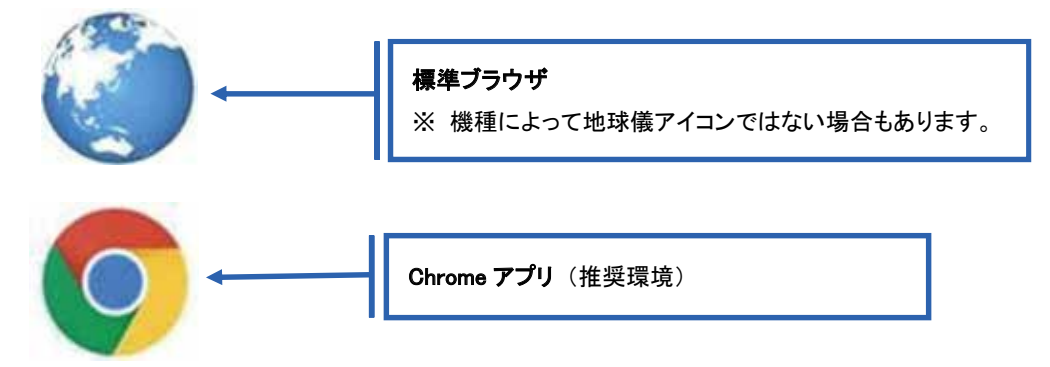

メールアドレスについて

下記のようなメールアドレスの場合はアカウント登録ができないため、別のメールアドレスでの登録をお願いいたします。

- 記号から始まるメールアドレス
- ・ 同一の記号が2つ以上連続しているメールアドレス
- ・ @の前後に記号があるメールアドレスなど

なお、メールアドレスをお持ちでない場合は、Yahoo!や Gmail 等のフリーメールアドレスを 取得してください。

#### 迷惑メール対策(フィルタリング)の設定について

迷惑メール対策の設定をされると出願手続き関連のメールが受信できない場合があります。 お手数ですが、ドメイン「@contact.grapecity.com」からメールが受信できるよう設定をお願いいたします。

#### 携帯電話・スマートフォンのメールアドレスをご利用の場合

各キャリア(docomo、au、SoftBank など)のサイトより、ドメインの設定を行ってください。

- docomo
- au
- SoftBank

#### パソコンのメールアドレスをご利用の場合

メールが届かない場合、「迷惑メールフォルダー」などを確認してください。 また各メールソフトのサイトで迷惑メール設定の解除手順を参考にし、迷惑メール設定の解除を行っ てください。

※Web 出願サイト トップページの「よくある質問」もご確認ください。

#### ◆ パソコン端末、スマートフォン/タブレット端末などの Web 出願環境をお持ちでない方へ

本校でWeb出願用のパソコンを設置しております。 学校にて処理をされる場合は、以下の期間内に保護者または志願者の方がお越しください。

窓口出願期間 ≫ 2020 年 12 月 16 日(水) 9:00 ~ 12:00

場 所 ≫ 星稜中学校

注 意 事 項 ≫ 事前に 076-252-2237(星稜中学校)まで、時間予約のご連絡をお願いします。 入学検定料決済は、クレジットカードもしくは最寄りのコンビニでのお支払いとなります。 Web 出願から受験当日までの流れ

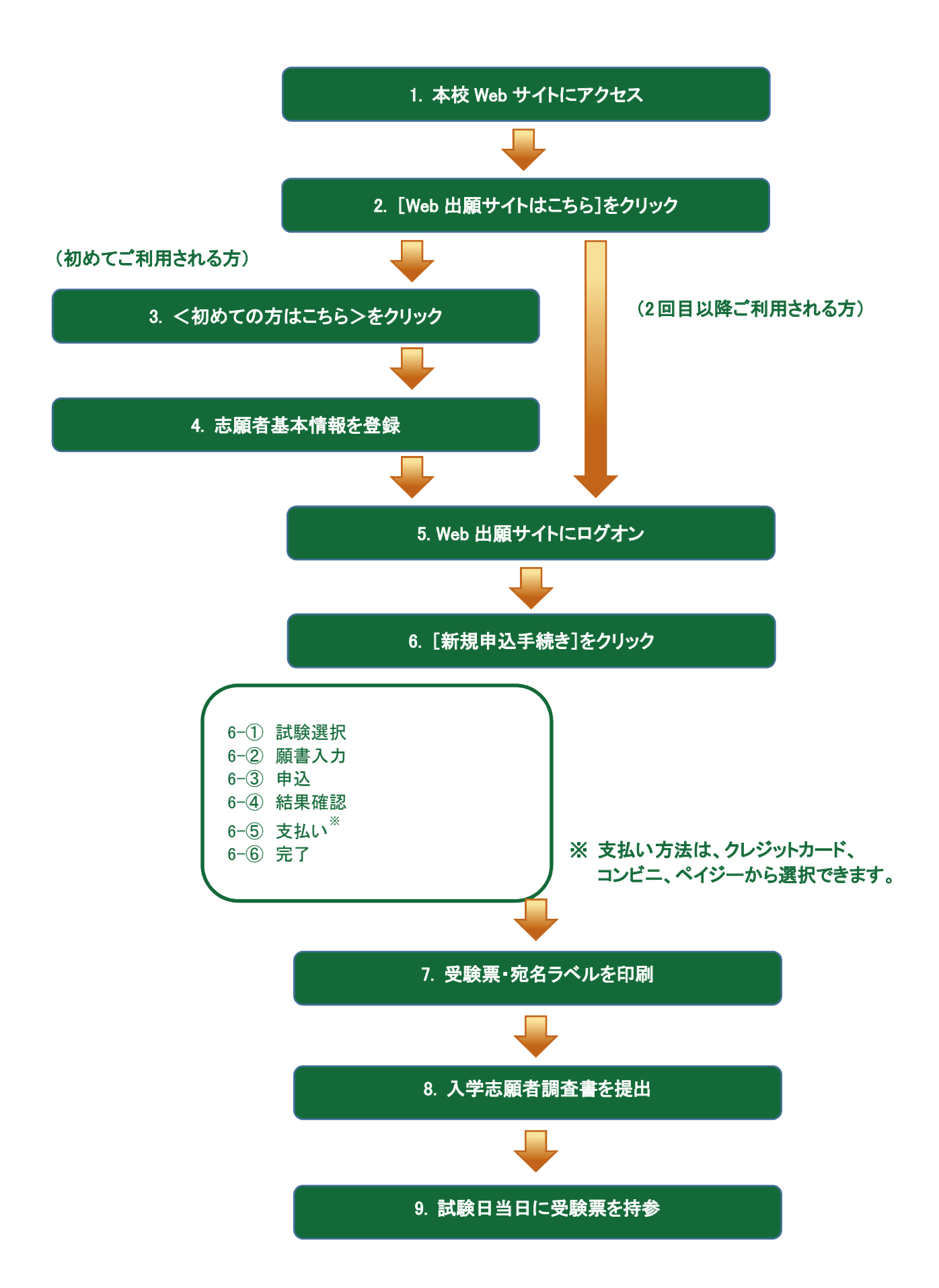

#### ◆ Web 出願サイトの処理手順

1. 本校 Web サイト(<u>https://www.seiryo-hs.jp/j/</u>)にアクセス

インターネットに接続できる端末(パソコン、スマートフォン、タブレット)から本校 Web サイトにアクセス します。

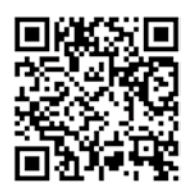

※ スマートフォン、タブレットをご利用の方は、左側の QR コードから 本校 Web サイト(<u>https://www.seiryo-hs.jp/j/</u>)にアクセスできます。

2. [Web 出願サイトはこちら]をクリック

トップページからくWeb 出願はこちら>をクリックすると、Web 出願サイトが表示されます。

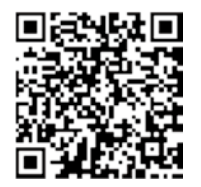

※ スマートフォン、タブレットをご利用の方は、左側の QR コードから
 直接 Web 出願サイト(<u>https://lsg.grapecity.com/seiryo-hs\_j/app</u>)にアクセスできます。

3. <初めての方はこちら>をクリック

初めて利用される方は、利用規約に同意の上、**く初めての方はこちら>ボタン**をクリックします。 ※ 既に志願者情報の登録をされた方は、手順5へお進みいただき、ログオンから行ってください。

| メールアドレス |                  |
|---------|------------------|
| バスワード   |                  |
|         | 0                |
|         | パスワードを忘れた場合はこちらへ |
| ログオン    | 初めての方はこちら        |

#### 4. 志願者情報の登録

必要事項を入力し、志願者の基本情報(メールアドレスやパスワードなど)を登録します。

※ ご登録されたメールアドレスは、Web 出願サイトへのログオンや各申し込み完了後の連絡先メールアドレスに なります。

※ パスワードは8文字以上で英数字含めたものを設定してください。

| 「姓」「名」には、安雄者情報<br>「政策 氏名                    | Rを入力 <br>姓 | しないでください<br>- 葡萄 | 8   | 太郎    |                                          | ※簡易字体でご入力ください                                      |                    |
|---------------------------------------------|------------|------------------|-----|-------|------------------------------------------|----------------------------------------------------|--------------------|
| ◎测 生年月日                                     | xxx        | x年(平振xx年)        |     | XX月 + | XX月                                      | -                                                  |                    |
| よまま メールアドレス<br>よまま パスワード<br>しまま パスワード (再確認) | юх.        | 00000@00000000.  | com |       | <u>氏名</u><br>ご利<br>で入<br>して <sup>(</sup> | ー<br>用の端末(パソコン、スマートフォ:<br>カすることができない場合は、簡<br>ください。 | ン、タブレット)<br>易字体で入力 |
|                                             | 5          | 1 <b>2</b> 30    |     |       |                                          |                                                    |                    |

#### 5. Web 出願サイトにログオン

手順4 志願者情報の登録が完了したら、ご登録いただいたメールアドレス宛に「仮登録完了および本登録 のお知らせ」メールが配信されるので、メール内に記載されている【本登録完了専用の URL】をクリックして 本登録を完了させます。

本登録が完了したら、Web 出願サイトにログオンします。

ログオンでは、手順4でご登録いただいたメールアドレスとパスワードを入力します。

| XXXXX.XXX@XXX | .com      |           |
|---------------|-----------|-----------|
| バスワード         |           |           |
|               |           | 0         |
|               | パスワードを定   | れた場合はこちらく |
| ログオン          | 初めての方はこちら |           |

## 6. <新規申込手続き>をクリック

[出願]アイコンを選択し、<新規申込手続き>ボタンをクリックして、試験の申し込みを行います。

| カ志願者を追加する場合や、登録した志願者の<br>よ、Web 出願サイトにログオンした後に処理す<br>−を選択して追加を行います。 |
|--------------------------------------------------------------------|
| -                                                                  |

|      |        |      | 「入試」が表示 | ≤分」「コース」を選択すると紐<br>され、試験を選択しやすくなり | づいた詞<br>Iます。 |
|------|--------|------|---------|-----------------------------------|--------------|
| 入試区分 | 単願     |      | א-ב     | 普通コース                             | ×            |
| 3-F  | 試験名    | 入試区分 | X-C     | 試験日時                              |              |
| 01   | 一般 XXX | 単願   | 普通コース   | XXXX/XX/XX 00:00                  | 申辽           |
|      |        |      |         |                                   |              |

| 6一② 願 | [書の情報を入力し、 | <次へ>ボタン | /をクリックします。 |
|-------|------------|---------|------------|
|-------|------------|---------|------------|

| ●■ 志服者氏名 (漢学)                           | 姓: 範期          | 名: 太郎                                         |          |
|-----------------------------------------|----------------|-----------------------------------------------|----------|
| P0774270                                | 0 80 6 20      |                                               |          |
| ▲■ 上屋着フリガナ                              | 姓: ブドウ         | \$1 905                                       | フリカナ     |
| (#38) T\$300                            | ⊗ R ○ ≈        |                                               |          |
| <b>2月</b> 2年月日                          | 30006/30X/30X  |                                               |          |
| (4)月 發優勝時                               | 3320012        | 12/7/#20 +A271                                | インションボ   |
| e= (1)%                                 |                |                                               |          |
| 新闻行道                                    | 地王凤            |                                               |          |
| 市正町村                                    | 1100705        |                                               |          |
| <b>御名・備加</b>                            | *8             | 金希で入力してくだかい                                   |          |
| Bend states                             |                |                                               |          |
| 1000 - 8-00 E                           |                | erwaressen                                    |          |
| 4月 電話集号                                 | 3001 + 3001    | <ul> <li>XXXX</li> <li>単規訂等: 11473</li> </ul> | 540      |
| 0.0 BLB42                               |                |                                               |          |
| 都道府周                                    | xoodil         |                                               |          |
| 市正町村                                    | xx#            |                                               |          |
| 708                                     | 200000(筆校      |                                               |          |
| menter ( harman and                     |                |                                               |          |
| 中国は「たいよい場合」                             |                | - 4937                                        |          |
| 國書情報入力                                  |                |                                               |          |
|                                         |                |                                               |          |
| (#常) 保護費氏名 (漢字)                         | 推: 肥田          | 6: 11-15                                      | .#?      |
| (2) (2) (2) (2) (2) (2) (2) (2) (2) (2) | 1月1日 クトウ       | 5: trafo                                      | JU8+     |
| 保護者住所 (郵便構将)                            | 3320012        | 47.92 +527.                                   | ハイランなし対応 |
| 经通知行为                                   | - AMERICAN THE |                                               |          |
|                                         |                | S                                             |          |
| 新進行業                                    | <-             | <b>-時保存&gt;ボタン</b> で入り                        | り中の内容を   |
| 市区约村                                    | 保存             | することができます。                                    |          |
| 約名 - 番地                                 | **             | スマートフォンの場合は、                                  | [次へ]をタップ |
| 建物名-部腺瘤号                                | 1              | すると、自動的に保存され                                  | hます。     |
| 保護哲型訪祷号                                 | XXX - XXX      | <ul> <li>XXXX 半共日子(パパ)</li> </ul>             | 2540     |

6-③ 入力した内容に間違いがないことを確認し、く上記内容で申込>ボタンをクリックします。

| 試験情報      |        |  |
|-----------|--------|--|
| 入試区分      | 101201 |  |
| コース       | 普通コース  |  |
| 試験名       | 一般 XXX |  |
| 志願者情報     |        |  |
| 志願者氏名(漢字) | XX XXX |  |
| 略字使用      | なし     |  |
| 保護者情報     | ~~~~~~ |  |
| 保護者氏名(漢字) | xx xx  |  |
| 戻る        |        |  |

6-④「申込結果」画面が表示されるので、内容を確認します。 **<内容確認書>ボタン**をクリックすると、申し込み内容の確認書が印刷できます。 用紙は、A4 判、白い紙で印刷してください。

| REMOVED AND REAL PROPERTY. | 9958            | 8-217 MILE            | 10846                         | DEBRERA             | 经加利交払期間                                   | STATISTICS |
|----------------------------|-----------------|-----------------------|-------------------------------|---------------------|-------------------------------------------|------------|
| x00000000000               | xxxxx/xxx/xxx   | XX XXX                | -#i xxx                       | 30006/30X/30X 00:00 | 3000X/XXXXXX 00:00<br>~X000X/XXX/XX 00:00 |            |
| 新規中认手接著                    | 121             | R.                    |                               |                     | 65岁4464                                   | 內容確認實      |
| ※白空!                       | - <b>プ</b> い、ゟ_ | - がち 2 坦。             | <b>A</b>                      |                     | /                                         | Ń          |
| ※日七1、                      | -2923-          | -かのる場                 | <b>A</b>                      |                     | ור 🖊                                      |            |
|                            | <u>パソ</u><br>の別 | <u>い端末をご</u><br>たい試験を | <u>利用の場合</u>                  |                     |                                           |            |
|                            | く内容             | ンこい武殿を<br>容確認書>7      | ご送択のりえ、<br><b>ボタン</b> をクリックして | てください。              | I                                         |            |
|                            | <u> </u>        | -トフォン端ヌ               | 末をご利用の場合                      |                     |                                           |            |
|                            | ÉN Rill         | たい試験の                 |                               | ちぃプト アノださい          | 11                                        |            |

## ※自宅にプリンターがない場合は、P15~P18 をお読みください。

※ 内容に変更、訂正がある場合は、修正を行ってください。 「編集」ボタンから内容の変更ができます。

| 24 <b>10</b> , 420400, 10               | 9938          | 8-00116-05 | 20316  | SCHEHN)             | 525495.0 <u>216</u> 4800                   | STANDOWNED |
|-----------------------------------------|---------------|------------|--------|---------------------|--------------------------------------------|------------|
| 000000000000000000000000000000000000000 | xxxxx/xxx/xxx | XX XXX     | 一般 xxx | XXXXX/XXX/XXX 00:00 | xxxxx/xxx/xxx 00:00<br>~xxxx/xxx/xxx 00:00 |            |
| 新规中认手续含                                 | 16.9          | E.         |        |                     | お支払い                                       | 内官確認書      |

Г

#### ◇内容確認書の印刷方法

自宅にプリンターが無い場合、コンビニエンスストアの印刷機器を利用して印刷することができます。 印刷には専用アプリ(無料)のインストールが必要です。

#### コンビニエンスストアでの印刷手順

- セブンイレブンの場合
  - ① 「netprint」アプリをインストールします。

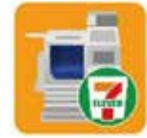

iPhone/iPad をご利用の方  $\Rightarrow$  <u>App Store</u>から「netprint」アプリを検索し、インストール(無料)します。 Android をご利用の方  $\Rightarrow$  <u>Google Play ストア</u>から「netprint」アプリを検索し、インストール(無料)します。 ※ 利用に必要な通信料・パケット料などはご利用者の負担になりますので、ご了承ください。

- ②「ユーザー登録」をタップして「個人情報について」で承諾し、メールアドレスを入力して仮登録します。
- ③ ご登録のメールアドレスに本登録のメールが送信されるので、メールの記述に従ってユーザーID・パス ワードを登録します。
- ④「netprint」アプリを起動し、手順③で登録したユーザーID とパスワードでログオンします。
- ⑤ Web 出願サイトにログオンし、「出願申込履歴」で[内容確認書]をタップします。

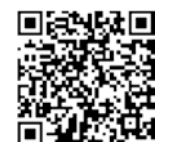

※ 左側の QR コードから直接 Web 出願サイトにアクセスできます。 (Web 出願サイト URL: https://lsg.grapecity.com/seiryo-hs\_j/app)

 $\begin{bmatrix} 1 \\ response \\ response \\ respons \\ response \\ response \\ resp$ 

⑥ 表示される内容確認書画面をタップし、画面下

| ht:                      | 出願申込内容確認書                                                                                                    |   |                 |                  |   |          |
|--------------------------|----------------------------------------------------------------------------------------------------|---|-----------------|------------------|---|----------|
| 1<br>14 + - 4 *<br>26 PT | 1         A_0(0,0.5)           A_0(0,0.5)         A_0(0,0.5)           1         Maximum (A_0(0,0.5))           1         Maximum (A_0(0,0.5))           4         Maximum (A_0(0,0.5))           4         Maximum (A_0(0,0.5))           4         Maximum (A_0(0,0.5))           4         Maximum (A_0(0,0.5))           4         Maximum (A_0(0,0.5))           4         Maximum (A_0(0,0.5))           4         Maximum (A_0(0,0.5))           4         Maximum (A_0(0,0.5))           4         Maximum (A_0(0,0.5)) |   | netpetet<br>JE- |                  |   |          |
|                          |                                                                                                    |   | 88              | 00               | 0 | <b>P</b> |
| <                        | × m                                                                                                    | Ð | ブッジマーク<br>を追知   | リーディング<br>リストに進む |   | 36-      |

※ Android をご利用の場合、インターネットブラウザ「Chrome アプリ」をご利用して処理を行ってください。

≪処理手順≫

[内容確認書]をタップするとファイルがダウンロードされます。「netprint」アプリを起動し、「普通紙にプリント」 ー「ファイルをプリント」ー「Download」の順にタップします。印刷する「内容確認書.pdf」をタップし、[アップロード] をタップすると「予約番号一覧」にファイルが追加されます。 8桁の予約番号が表示されるので、引き続き手順⑧にて印刷を行ってください。

- ⑦ アップロード画面が表示されるので[アップロード]をタップし、表示される「アップロードしますか?」メッセージで[はい]をタップすると、「予約番号一覧」にファイルがアップロードされます。
- ⑧ お近くのセブンイレブン店頭のマルチコピー機に予約番号を入力して印刷を行います。

#### ≪セブンイレブン店頭 印刷の流れ≫

⑧-1 セブンイレブン店頭のマルチコピー機より「プリント」-「ネットプリント」を選択します。

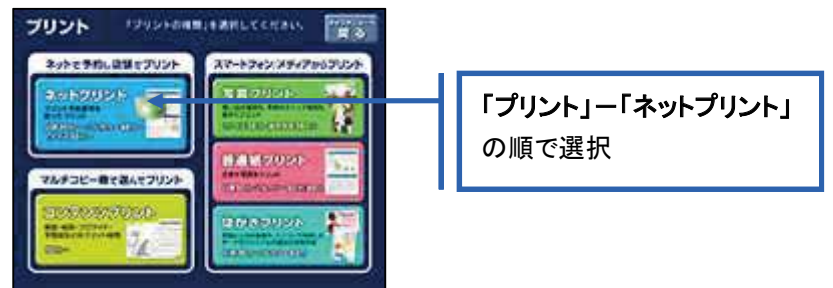

⑧-2 マルチコピー機にプリント予約番号8桁を入力して「確認」をタッチします。

| ネットプリント                           | HT.   |           |
|-----------------------------------|-------|-----------|
| フリント予約勝号を入れた。<br>「検討日ボタンを用してください。 |       |           |
|                                   | 1 2 3 | 予約番号8桁を入力 |
| HIJKLMN                           | 4 5 6 |           |
| VWXYZ                             | 0     |           |
| V W X Y Z                         |       |           |

⑧-3 ファイルのダウンロードが完了するとプレビュー画面が表示されるので、内容を確認し、操作画面に従って印刷を行ってください。

■ ローソン・ファミリーマートなどの場合

① 「PrintSmash」アプリをインストールします。

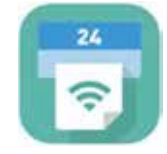

iPhone/iPad をご利用の方 ⇒ <u>App Store</u>から「PrintSmash」アプリを検索し、インストール(無料)しま す。 Android をご利用の方 ⇒ <u>Google Play ストア</u>から、「PrintSmash」アプリを検索し、インストール(無料) します。

※ 利用に必要な通信料・パケット料などはご利用者の負担になりますので、ご了承ください。

- ② インストールした「PrintSmash」アプリを起動し、使用許諾契約書に同意します。
- ③ Web 出願サイトにログオンし、「出願申込履歴」で[内容確認書]をタップします。

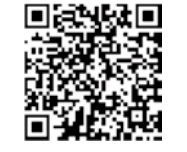

※ 左側の QR コードから直接 Web 出願サイトにアクセスできます。
 (Web 出願サイト URL: <u>https://lsg.grapecity.com/seiryo-hs\_j/app</u>)

④ 表示される内容確認書画面をタップし、画面下 [] をタップして[PrintSmash にコピー]をタップします。

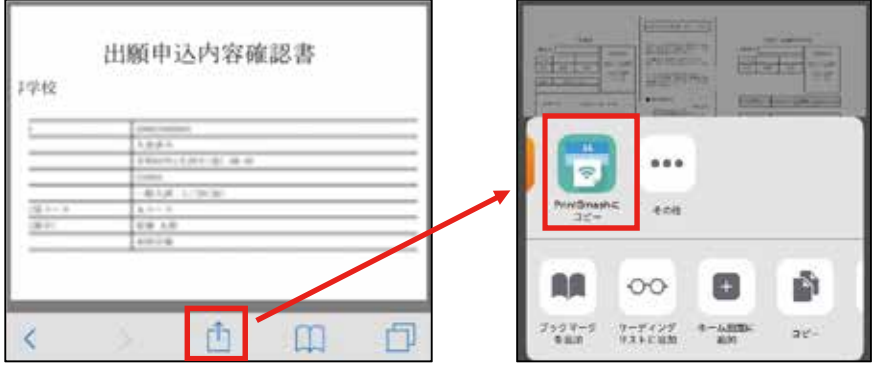

※ Android をご利用の場合、インターネットブラウザ「Chrome アプリ」をご利用して処理を行ってください。 《処理手順》

[**内容確認書**]をタップするとファイルがダウンロードされます。「PrintSmash」アプリを起動して[PDF をプリントする]をタップし、「内容確認書.pdf」ファイルを選択して[追加]をタップします。 引き続き手順⑥にて印刷を行ってください。

- 5「PrintSmash」アプリの送信リストに PDF ファイルに変換された内容確認書が追加されます。
- ⑥ お近くのローソンやファミリーマートなどで、Wi-Fi 接続をして印刷を行います。

≪ローソン・ファミリーマート店頭 印刷の流れ≫

- ⑥-1 スマートフォンの「PrintSmash」アプリを起動して[PDF をプリントする]をタップします。
- 6-2 追加した「内容確認書」PDF ファイルを選択し、

画面下「選択中の PDF をプリントする」をタップします。

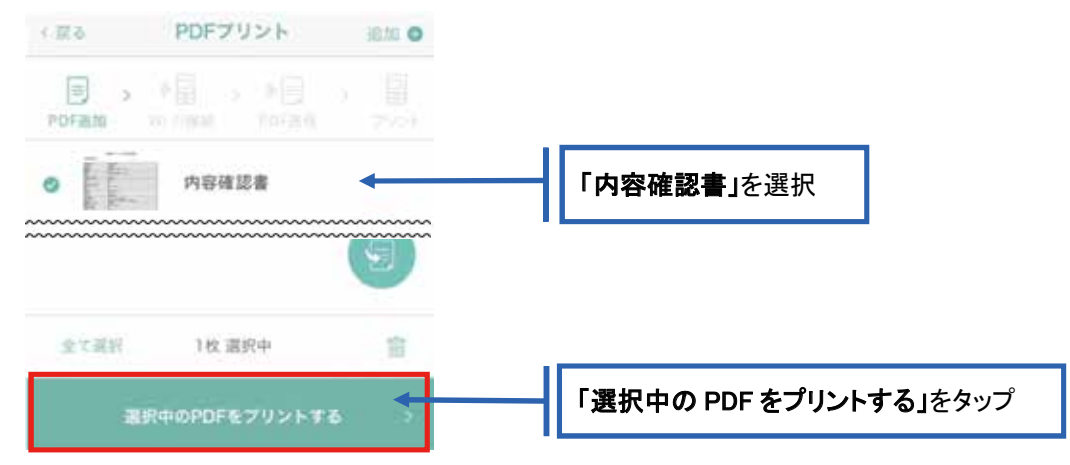

⑥-3 コンビニ店頭のマルチコピー機で「プリントサービス」-「PDF プリント」-「スマートフォン」の順に 選択します。

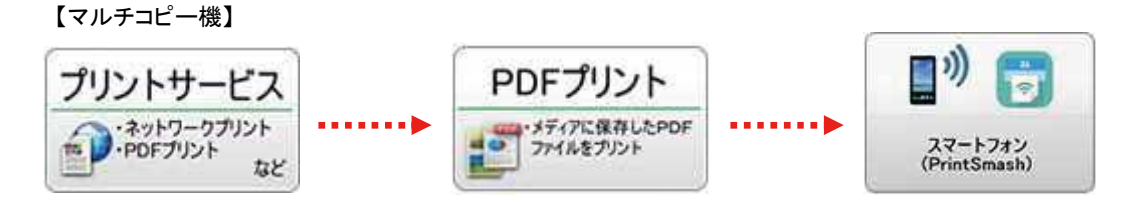

⑥-4 スマートフォンが Wi-Fi 環境に接続されていることを確認し、マルチコピー機で「次へ」を選択しま す。

※ Wi-Fi 接続先のパスワードは、マルチコピー機の操作画面に表示されている内容を入力してください。

⑥-5 マルチコピー機画面に表示されている送信パスワードを「PrintSmash」アプリに入力して[送信]を タップします。

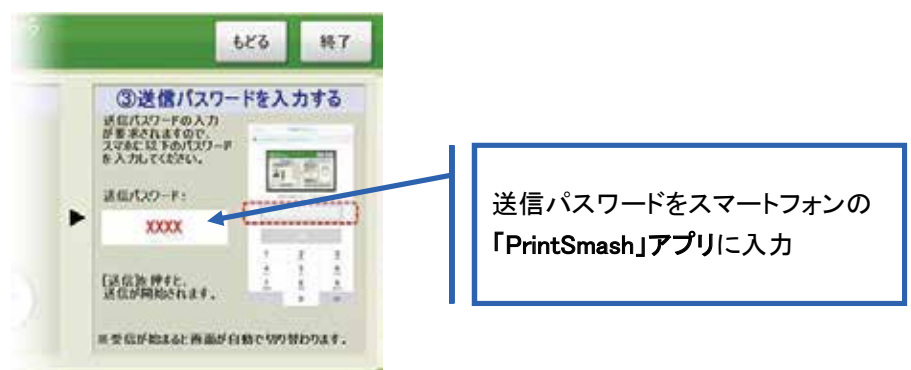

⑥-6「通信終了して次へ」を選択し、操作画面に従ってプリント方法や用紙などを選択して印刷を 行ってください。

#### 6-5 くお支払い>ボタンから支払い処理を行います。

くお支払い>ボタンをクリックして入学検定料を決済します。 支払方法は、クレジットカード・コンビニ・ペイジーから選択することができます。

- ※1 お支払いには、別途手数料がかかります。手数料もお支払いください。
- ※2 決済が完了した後に、入力した内容は変更できません。入力した内容を変更する場合、本校までお問い合わせ ください。

(お問い合わせ先は、P30をご参照ください。)

| REPEARED          | 46AB           | AMPRILE                             | MARS                       | SCREEKS.               | 555879.5310000                        | STRUCTURE |
|-------------------|----------------|-------------------------------------|----------------------------|------------------------|---------------------------------------|-----------|
| x00000000000      | x0000(/X0(/X0) | XX XXX                              | 一般 xxx                     | 30000/300/300 00:00    | XXXX/XX/XX 00:00<br>~XXXX/XX/XX 00:00 |           |
| 新规中以手続き           | 189            |                                     |                            |                        | お支払い                                  | 內容確認書     |
|                   |                |                                     |                            |                        |                                       |           |
| 選択 出願             | 申込番号           | 状態                                  | <ol> <li>支払い対象</li> </ol>  | 象の試験にチェック              | 氏名 武                                  | 缺名        |
| XXX 🗹             | XXXXXXXXXX     | 未払                                  | ~XXXX/XX/                  | XXXX/XX/XX XX          | x xxx                                 | 一般        |
| 支払い方法<br>※フォームにご証 | 3入いただいたP       | <u><br/>容は、SSL</u> に<br>暑大額・2 000 ( | まり ② 該当(                   | の支払い方法にチェック            | 7                                     |           |
| 〇 ロンビニ (t)        | 1*ンイレフ*ン以外)    | (1決済最大額                             | i:299,999 円) 🐧             | )ご利用イメージ               |                                       |           |
| 〇 ロンビニ (t)        | ブンイレブン)(1)     | 央済最大額:29 <sup>9</sup>               | 9,999 円) ( 💓 🗾             | 利用イメージ                 |                                       |           |
| ○ペイジー(1           | 決済最大額:29       | 9,000円) 🐧                           | ) ご利用イメージ                  |                        |                                       | _         |
| 支払試験件数:           | ×件             |                                     | <ol> <li>③ 支払い金</li> </ol> | 額を確認し、 <b>&lt; 支払へ</b> | <b>&gt;ボタン</b> をクリッ                   | ク         |
| 支払い金額:受           | 建酸料 XX,XX      | (X円 + 事務号)                          | F数科 XXX 円                  |                        |                                       |           |
| 支払へ               |                |                                     |                            |                        |                                       |           |

#### 【クレジットカード決済について】

クレジットカード番号などの必要な情報を入力して決済処理を行います。

オンライン決済なので、24時間入学検定料のお支払いに対応しています。

また、出願手続きの流れの中で処理することができ、入学検定料のお支払いが即時完了できます。

QRコードを読み取るとSBペイメントサービス(株)のサイトに遷移し、クレジットカードの決済手順を ご確認いただけます。

※ QRコードの読み取りができない場合は、直接 URL を入力してください。

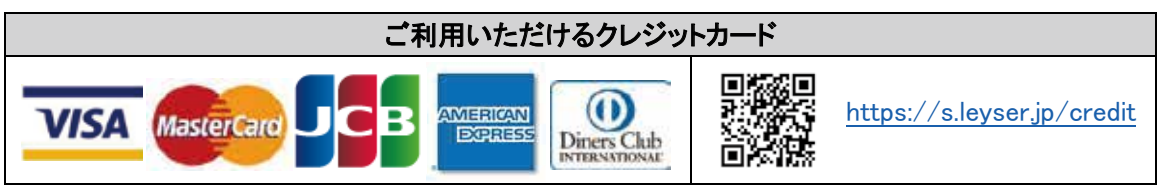

【コンビニ決済について】

コンビニ決済を選択した後に、払込票を印刷するか払込伝票番号を控えていただき、選択したコンビ ニ店のレジでお支払いを行います。

QRコードを読み取るとSBペイメントサービス㈱のサイトに遷移し、各種コンビニでの決済手順をご確認いただけます。

※ QRコードの読み取りができない場合は、直接 URL を入力してください。

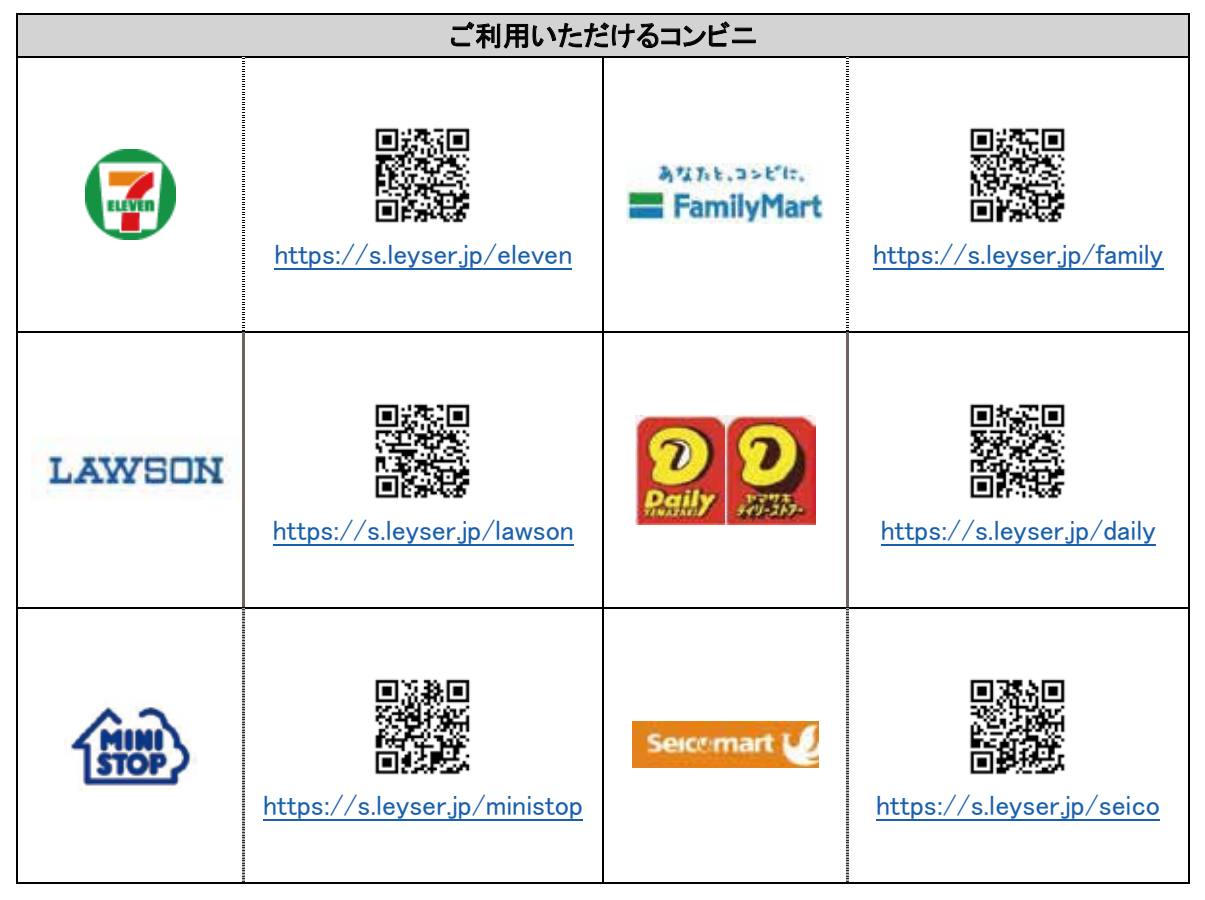

#### 【ペイジー決済について】

ペイジー対応金融機関 ATM でお支払いを行います。(ペイジーマークが貼ってある ATM でご利用 いただけます。)ただし、金融機関窓口でのお支払いはできません。

QRコードを読み取るとSBペイメントサービス㈱のサイトに遷移し、ペイジーの決済手順をご確認いただけます。

※ QRコードの読み取りができない場合は、直接 URL を入力してください。

| ペイジー決済について                                                                                                    |  |                             |  |  |  |  |
|----------------------------------------------------------------------------------------------------|--|-----------------------------|--|--|--|--|
| - Parenter Starter Starter Sta |  | https://s.leyser.jp/payeasy |  |  |  |  |

6-⑥ お支払いが完了したら、決済完了メールの確認を行います。 お支払いが完了すると決済完了メールが送信されます。メールを受信した後に Web 出願サイトに再 度ログオンし、受験票・宛名ラベルを印刷します。

<sup>※</sup> クレジットカード決済の場合、決済完了と同時に受験票の印刷ができます。 コンビニやペイジー決済の場合、入金確認までに 30 分前後かかる場合があるため、決済完了メールを受信して から受験票の印刷を行ってください。

#### 7. 受験票・宛名ラベルの印刷方法

Web 出願サイトにログオンし、「受験票」欄の<印刷へ>ボタンより受験票・宛名ラベルの印刷を行って ください。用紙は、A4 判、白い紙で片面印刷してください。

| 10948  | POREIRO         | ekilli.       | Service Handler | SEMIC |
|--------|-----------------|---------------|-----------------|-------|
| 一般 XXX | XXXXX/XXX 00:00 | 支払済<br>(コンビニ) |                 | EDRIN |
|        |                 |               | お支払い            | 内容確認書 |

自宅にプリンターが無い場合、内容確認書と同様にコンビニエンスストアの印刷機器を利用して印刷 することができます。 P15 の「◇内容確認書の印刷方法」を参考にして印刷してください。

以上で Web 出願サイト上での手続きは完了となります。 出願書類は、下記の「◆ 出願書類について」を参考にして提出してください。

#### 8. 試験当日は受験票を持参

受験票は、試験当日にお持ちください。 また、入学説明会に受験票を確認するため、保管をお願いいたします。

#### ◆ 出願書類について

入学志願者調査書(本校 Web サイト: <u>https://www.seiryo-hs.jp/j/</u>から中学校の入学案内のページにアクセスし、ダウンロード後、在籍小学校が作成、厳封)を、宛名ラベルを貼った市販の封筒(角2サイズ)に入れ、 下記の受付期間内に本校まで届くように簡易書留郵便で郵送してください。

【受付期間】2020年12月7日(月)~ 2021年1月6日(水)締切日必着

#### ◆ 決済後の注意点

決済が完了した後は、入力した内容を変更できません。 入力した内容を変更する場合、本校までお問い合わせください。 (お問い合わせ先は、P30をご参照ください。) その際、「内容確認書」に赤ペンで二重線を引き、訂正印を押した後に、 空いているスペースに正しい情報を赤ペンで記入し直したものをご準備ください。

# Web 出願サイト 合否照会のご利用方法

合否照会とは

インターネットに接続できる端末(パソコン、スマートフォン、タブレット)を利用して、入学試験の合否結果を確認 することができるシステムです。

下記の「◆ 合否照会の利用可能期間」になりましたら、Web 出願サイトにログオンすると、入学試験の合否結 果を確認することができます。

#### ◆ 合否照会の利用可能期間

合否照会システムは、下記期間で利用できます。 2021年1月14日(木) 13:00 ~ 2021年1月22日(金) 16:00

#### ※追加合格について

入試の結果、追加合格が出る場合があります。 追加合格がある場合、2021 年 1 月 26 日(火)の 18:00~20:00 に Web 出願サイトの「出願情報の入力」 で入力された**電話番号にお知らせします**。お留守の場合はご辞退と理解いたしますので、ご注意ください。

#### ◆ 合否結果確認前の準備

#### 端末について

合否照会システムはインターネットに接続して処理するため、インターネットに接続できる以下の端末をご 用意いただく必要があります。

接続に利用可能な端末 : パソコン、スマートフォン、タブレット

#### 推奨環境について

推奨のインターネットブラウザは以下のとおりです。(パソコン・スマートフォン・タブレット共通)

- •Google Chrome 最新版
- •Microsoft Edge 最新版
- •Safari 最新版
- •Mozilla Firefox 最新版 (ブラウザ標準の PDFViewer は推奨環境外です)

※ PDF ファイルを表示するには、アドビシステムズ社「Adobe Reader」が必要です。

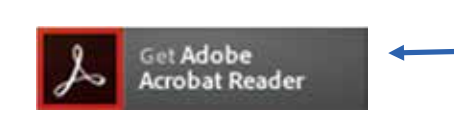

Ctrl キーを押しながらクリックすると、 ダウンロードページが表示されます。

※ Android 端末で受験票をコンビニで印刷する場合は、標準ブラウザ(地球儀アイコン)で はなく、Chrome アプリをご利用ください。

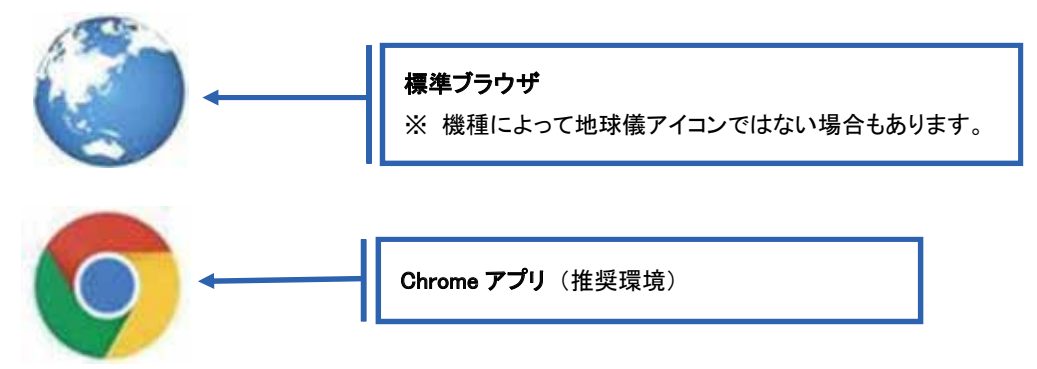

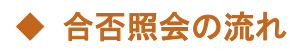

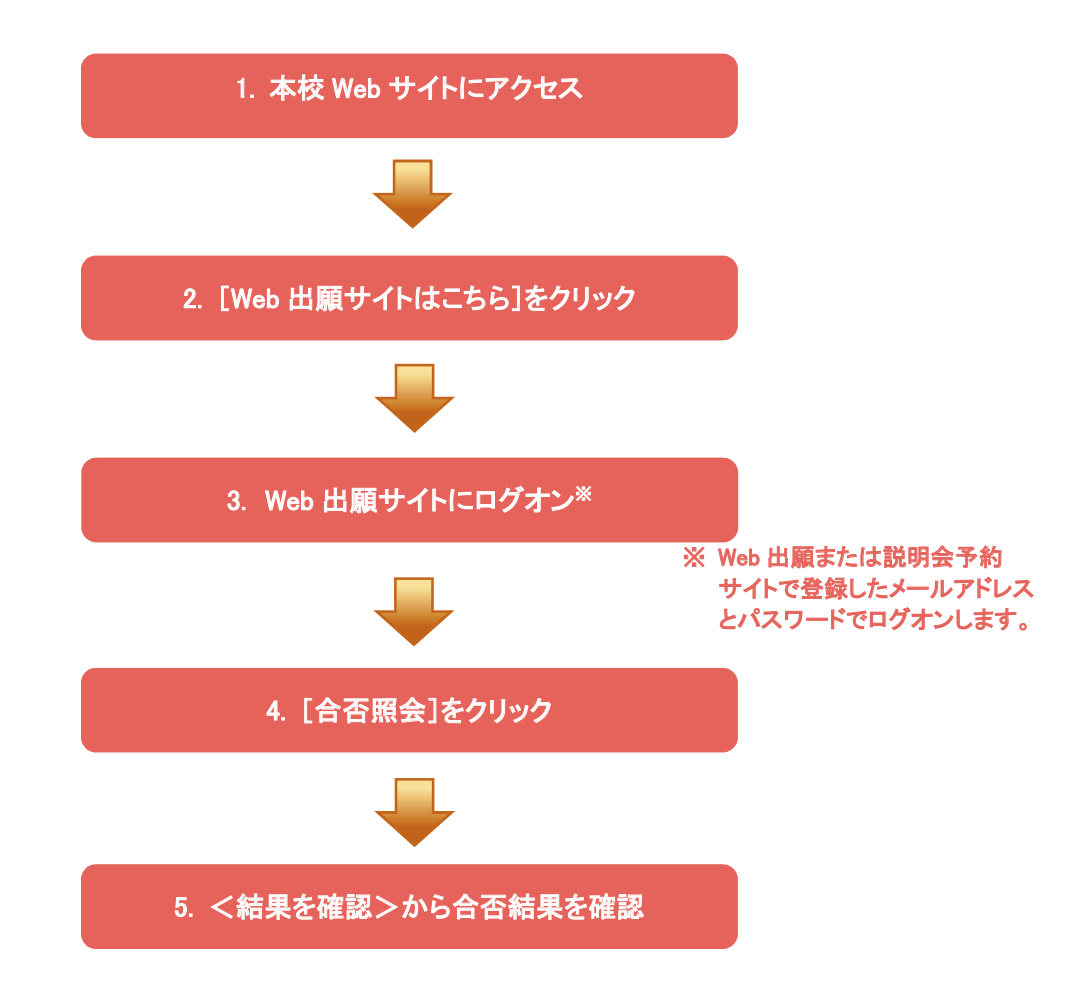

# ◆ 合否照会システムの処理手順

1. 本校 Web サイト(<u>https://www.seiryo-hs.jp/j/</u>)にアクセス インターネットに接続できる端末(パソコン、スマートフォン、タブレット)から本校 Web サイトにアクセス します。

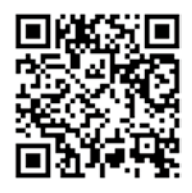

※ スマートフォン、タブレットをご利用の方は、左側の QR コードから 本校 Web サイト(<u>https://www.seiryo-hs.jp/j/</u>)にアクセスできます。

2. [Web 出願サイトはこちら]をクリック

トップページからくWeb 出願はこちら>をクリックすると、Web 出願サイトが表示されます。

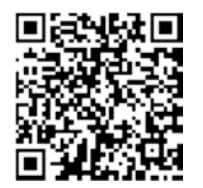

※ スマートフォン、タブレットをご利用の方は、左側のQRコードから
 直接Web出願サイト(<u>https://lsg.grapecity.com/seiryo-hs\_j/app</u>)にアクセスできます。

## 3. Web 出願サイトにログオン

Web 出願サイトでご登録されたメールアドレスとパスワードを入力し、**くログオン>** ボタンをクリックして ログオンします。

| メールアドレス      |                                                 |
|--------------|-------------------------------------------------|
|              |                                                 |
| 1777-K       |                                                 |
|              | 0                                               |
|              | パスワードを忘れた場合はこちらへ                                |
|              |                                                 |
| ログオン 初めての方はこ |                                                 |
|              |                                                 |
|              |                                                 |
|              |                                                 |
|              | 【ハスリートを忘れに場合】                                   |
|              | ① 「パスワードを忘れた場合はこちらへ」をクリックし、ご登録のメールアドレスを         |
|              | 入力してくパスワードの再設定を行う>ボタンをクリックします。                  |
|              | ② 入力されたメールアドレス宛にパスワードをリセットするメールが送信されるの          |
|              | で、メール内の URL をクリックし、新しいパスワードを登録します。              |
|              | ② Web 出願サイトに豆は メールアドレスト登録したおしたパスロードを入力して        |
|              | し、Web 山服 りイドに たり、ケールリドレスと豆 球じな のじた ハス リードを ハガして |
|              | ロクオンしょす。                                        |
|              |                                                 |

#### 4. [合否照会]をクリック

[合否照会]アイコンをクリックして、合否照会画面を表示します。

#### 5. <結果を確認>から合否結果を確認

閲覧したい試験の<結果を確認>ボタンをクリックすると、結果が記載されたメッセージが表示されるので、 内容を確認し、<OK>ボタンをクリックします。

| 合否照会   |       |       |       |                                       |       |
|--------|-------|-------|-------|---------------------------------------|-------|
| 出願申込番号 | 志願者氏名 | 試験名   | 受験番号  | 合否発表期間                                | 合否    |
| ****   | 田中一郎  | 一般XXX | xxxxx | XXXX/XX/XX 00:00<br>~XXXX/XX/XX 00:00 | 結果を確認 |

# Web 出願サイト 入学金手続きシステムのご利用方法

入学金手続きシステムとは

インターネットに接続できる端末(パソコン、スマートフォン、タブレット)を利用し、入学金手続きの決済ができる システムです。入学金手続きとは、P4の入学手続き①(入学金納入)のことです。

下記の「◆入学金手続きシステムの利用可能期間」になりましたら、Web 出願サイトにログオンし、決済処理を 行ってください。

#### ◆ 入学金手続きシステムの利用可能期間

入学金手続きシステムは、下記期間で利用できます。 2021年1月15日(金) 9:00 ~ 2021年1月22日(金) 16:00

※追加合格がある場合、電話でのご連絡の後、詳細をお知らせします。

#### ◆ 入学金手続きシステムの処理前の準備

#### 端末について

入学金手続きシステムはインターネットに接続して処理するため、インターネットに接続できる以下の端末 やプリンターをご用意いただく必要があります。

接続に利用可能な端末 : パソコン、スマートフォン、タブレット

#### 推奨環境について

推奨のインターネットブラウザは以下のとおりです。(パソコン・スマートフォン・タブレット共通)

- •Google Chrome 最新版
- ▪Microsoft Edge 最新版
- •Safari 最新版
- •Mozilla Firefox 最新版 (ブラウザ標準の PDFViewer は推奨環境外です)

※ PDF ファイルを表示するには、アドビシステムズ社「Adobe Reader」が必要です。

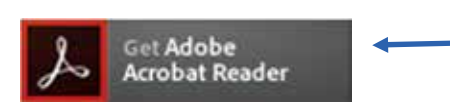

Ctrl キーを押しながらクリックすると、 ダウンロードページが表示されます。

※ Android 端末で受験票をコンビニで印刷する場合は、標準ブラウザ(地球儀アイコン)で はなく、Chrome アプリをご利用ください。

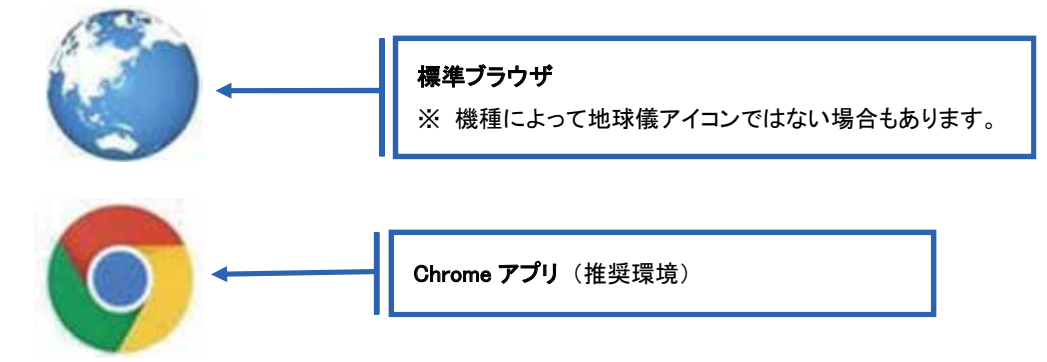

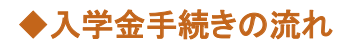

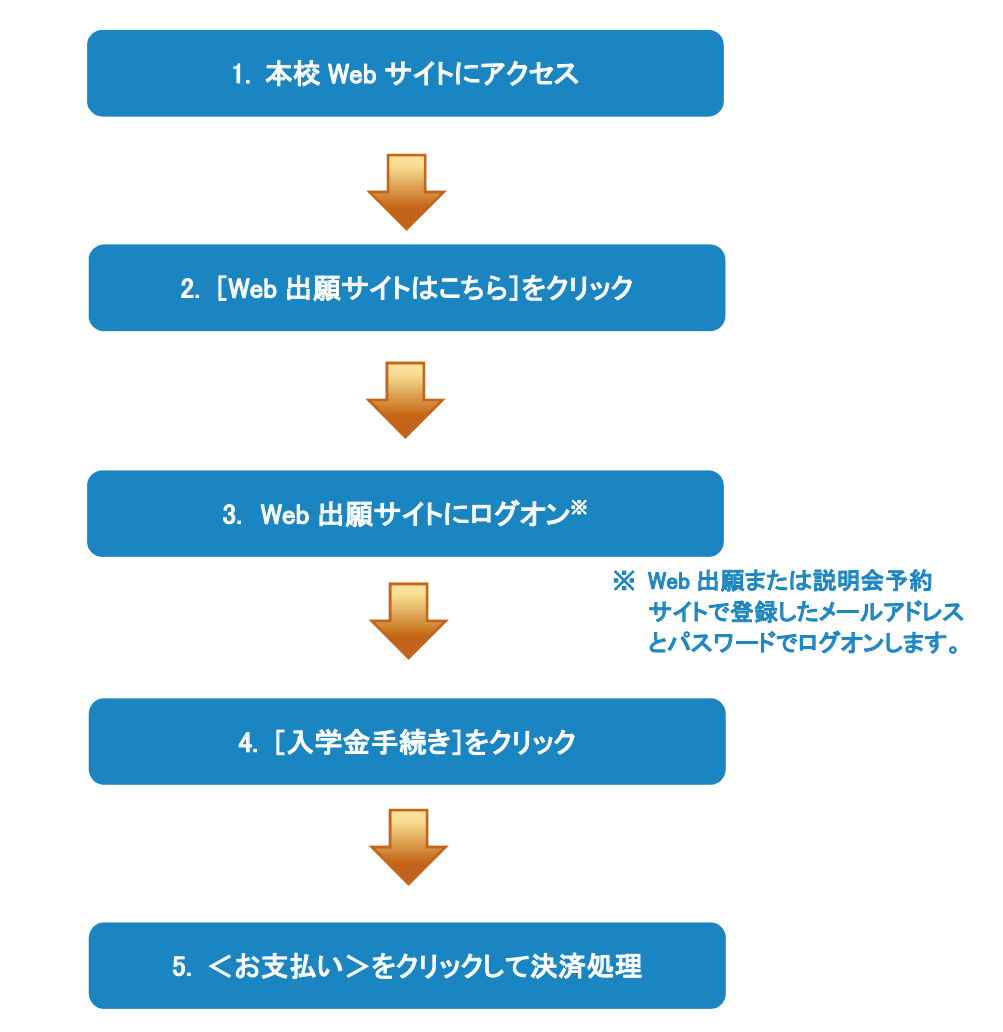

# ◆ 入学金手続きシステムの処理手順

1. 本校 Web サイト(<u>https://www.seiryo-hs.jp/j/</u>)にアクセス インターネットに接続できる端末(パソコン、スマートフォン、タブレット)から本校 Web サイトにアクセス します。

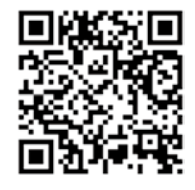

※ スマートフォン、タブレットをご利用の方は、左側の QR コードから 本校 Web サイト(<u>https://www.seiryo-hs.jp/j/</u>)にアクセスできます。

2. [Web 出願サイトはこちら]をクリック

トップページからくWeb 出願はこちら>をクリックすると、Web 出願サイトが表示されます。

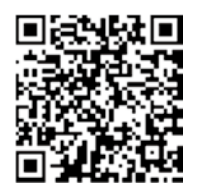

※ スマートフォン、タブレットをご利用の方は、左側のQRコードから 直接Web出願サイト(<u>https://lsg.grapecity.com/seiryo-hs\_j/app</u>)にアクセスできます。

## 3. Web 出願サイトにログオン

Web 出願サイトでご登録されたメールアドレスとパスワードを入力し、**くログオン>** ボタンをクリックして ログオンします。

| メールアドレス          |                                                                                                    |
|------------------|----------------------------------------------------------------------------------------------------|
| バスワード            |                                                                                                    |
| パスワードオ 初めての方はごちら | (図)<br>(忘れた場合はこちらへ)                                                                                                    |
|                  | 【パスワードを忘れた場合】<br>①「パスワードを忘れた場合はこちらへ」をクリックし、ご登録のメールアドレスを<br>入力して<パスワードの再設定を行う>ボタンをクリックします。<br>② 入力されたメールアドレス宛にパスワードをリセットするメールが送信されるの<br>で、メール内の URL をクリックし、新しいパスワードを登録します。<br>③ Web 出願サイトに戻り、メールアドレスと登録しなおしたパスワードを入力して |

#### 4. [入学金手続き]をクリック

[入学金手続き]アイコンをクリックして、入学金手続き画面を表示します。

## 5. <お支払い>をクリックして決済処理

合格となっている試験が表示されるので、以下の手順を参考に支払い処理を行います。

① くお支払い>ボタンをクリックします。

| 入学金手続き |        |       |         |         |                                           |    |
|--------|--------|-------|---------|---------|-------------------------------------------|----|
| 志順們民名  | JURE   | 死期前行  | 入学于統会名称 | 入学手板金   | NY STREET                                 | 秋田 |
| 田中一郎   | 一般 XXX | XXXXX | 一般 xxx  | xxx,xxx | XXXX/XX/XXX 00:00<br>~XXXXX/XXX/XXX 00:00 | 未払 |
| 1110   | 約支払い   |       |         |         |                                           |    |

※ お支払いには、別途手数料がかかります。手数料もお支払いください。

② 支払いを行う試験にチェックし、「支払い方法」を選択してく支払ヘンボタンをクリックします。

| 入学手続き支払                                                                                                    |            |
|----------------------------------------------------------------------------------------------------|------------|
| ※第 2.55代氏名 15巻 1. 支払い対象の試験にチェック ○ 未払 * 1. 支払い対象の試験にチェック                                                                        | ata<br>oxx |
| 支払い方法<br>※フォームにご記入いただいた内容は、SSLICより暗号にし<br>ジャンシットカード(1決済最大額:2,000,000円)<br>○ロンビニ(ロックルアン以外)(1決済最大額:299,999円) () ご利用イメージ          |            |
| ○ コンビニ (ヒブンイレブン) (1決済最大額:299,999 円) (例 ご利用イメージ)                                                                                |            |
| <ul> <li>○ ペイジー(1決済職大額:299,000円)</li> <li>③ 支払い金額を確認し、&lt;支払へ&gt;ボタンをクリック</li> <li>3. 支払い金額を確認し、&lt;支払へ&gt;ボタンをクリック</li> </ul> |            |

#### 【クレジットカード決済について】

クレジットカード番号などの必要な情報を入力して決済処理を行います。 オンライン決済なので、24時間受験料のお支払いに対応しています。

QRコードを読み取るとSBペイメントサービス(株)のサイトに遷移し、クレジットカードの決済手順を ご確認いただけます。

※ QRコードの読み取りができない場合は、直接 URL を入力してください。

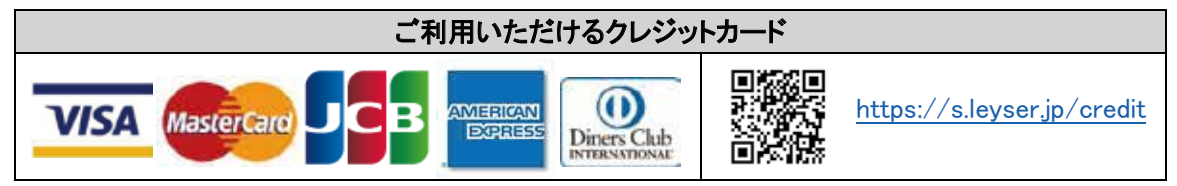

【コンビニ決済について】

コンビニ決済を選択した後に、払込票を印刷するか払込伝票番号を控えていただき、選択したコンビ ニ店のレジでお支払いを行います。

QRコードを読み取るとSBペイメントサービス㈱のサイトに遷移し、各種コンビニでの決済手順をご確認いただけます。

※ QRコードの読み取りができない場合は、直接 URLを入力してください。

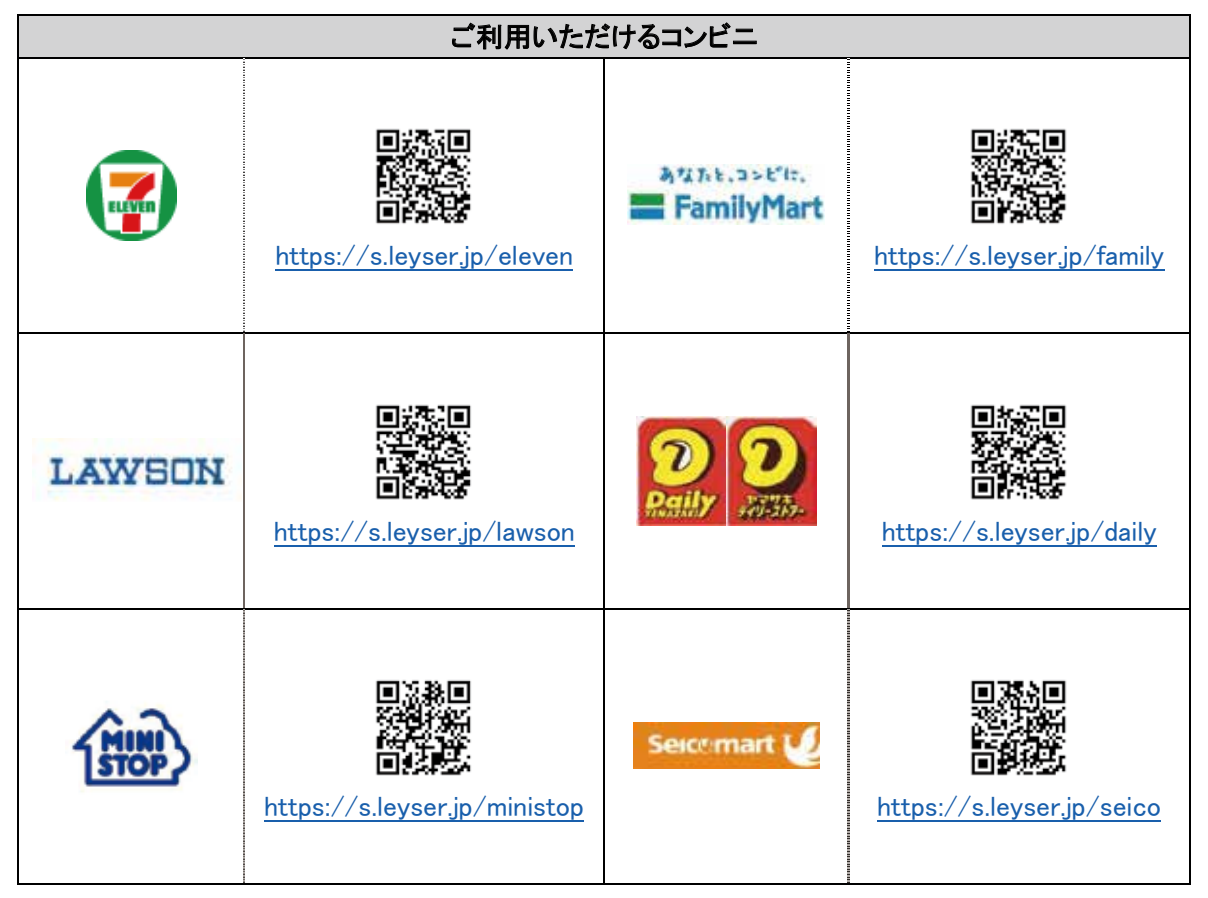

#### ※ コンビニ決済は、決済額が 30 万円を超える場合はご利用できません。 クレジットカード決済を選択して支払処理を行ってください。

【ペイジー決済について】

ペイジー対応金融機関 ATM(ペイジーマークが貼ってある ATM でご利用いただけます。)またはオンラ インバンキング・モバイルバンキングでお支払いを行います。金融機関窓口でのお支払いはできません。 QR コードを読み取ると SB ペイメントサービス(株)のサイトに遷移し、ペイジーの決済手順をご確認いた だけます。

※ QRコードの読み取りができない場合は、直接 URL を入力してください。

| ペイジー決済について |  |                                    |  |  |
|------------|--|------------------------------------|--|--|
| - Pool     |  | <u>https://s.leyser.jp/payeasy</u> |  |  |

※ 決済額が 10 万円を超える場合、ATM でのお支払いはできません。 オンラインバンキングまたはモバイルバンキングを選択して支払処理を行ってください。 ③ 入学金情報が表示されるので、内容に間違いがないことを確認して<OK>ボタンをクリックします。

| 入学手続き支払                        |         |    | ×     |
|--------------------------------|---------|----|-------|
| 支払を行います。よろしい<br>- <b>入学金情報</b> | いですか?   |    |       |
| 受験番号                           | xxxxx   |    |       |
| 志願者氏名                          | 田中一郎    |    |       |
| 試験名                            | 一般 XXX  |    |       |
| 入学手続金名称                        | 一般 XXX  |    |       |
| 入学手続金                          | XXX,XXX |    |       |
|                                |         |    |       |
|                                |         | ОК | ‡p>2N |

- ④ お支払いが完了したら、決済受付完了メールが送信されるので、内容を確認します。
  - ※ クレジットカード決済の場合、決済完了と同時に決済完了のメールが送信されます。 コンビニやペイジー決済の場合、入金確認までに 30 分前後かかる場合があります。

く出願、合否照会、入学金手続きに関するお問い合わせ先>

星稜中学校 TEL:076-252-2237 E-Mail: office@seiryo-hs.jp

※追加合格の確認のお問い合わせには一切応じられません。

#### <システムに関する操作等のお問い合わせ先>

ログオン画面下の[お問合せ]ー[操作方法に関するお問合せ]の順にクリックし、[チャットサポート]フォーム 内の[メールお問合せ]よりお問い合わせください。

グレープシティ株式会社

問い合わせ対応時間 : 午前 9:00 ~ 12:00 午後 2:00 ~ 5:00 (土日・祝日および弊社休業日を除く)

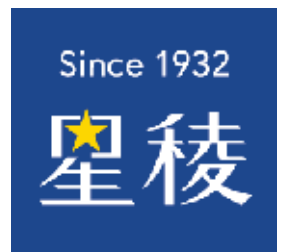